## **All Duty Report**

**Introduction** This guide provides the procedures for viewing your All Duty Report in Direct Access (DA).

**Procedures** See below.

| Step | Action                                                                                                    |           |  |  |  |  |  |  |  |  |  |
|------|----------------------------------------------------------------------------------------------------|-----------|--|--|--|--|--|--|--|--|--|
| 1    | Navigate to <b>Member Self Service</b> via the drop-down or by page <b>arrows</b> .                                                                                                    |           |  |  |  |  |  |  |  |  |  |
|      | /≝ DIRECT ACCESS û :                                                                                                    | $\oslash$ |  |  |  |  |  |  |  |  |  |
|      | Member Self Service   Key Self Service   Key Service   Key Service   Key Service   Ke | ; :       |  |  |  |  |  |  |  |  |  |
|      | Actions Alerts                                                                                                    |           |  |  |  |  |  |  |  |  |  |
|      | Direct Access Announcements Absence Request - View AD/RSV Payslip                                                                                                    | Alorto    |  |  |  |  |  |  |  |  |  |
| 2    | Click the <b>Member Reserve Details</b> Tile.                                                                                                    |           |  |  |  |  |  |  |  |  |  |
| 4    | Member Reserve Details                                                                                                    |           |  |  |  |  |  |  |  |  |  |
|      | Wember Reserve Details                                                                                                    |           |  |  |  |  |  |  |  |  |  |
|      |                                                                                                    |           |  |  |  |  |  |  |  |  |  |
|      |                                                                                                    |           |  |  |  |  |  |  |  |  |  |
|      |                                                                                                    |           |  |  |  |  |  |  |  |  |  |
|      |                                                                                                    |           |  |  |  |  |  |  |  |  |  |
|      |                                                                                                    |           |  |  |  |  |  |  |  |  |  |
|      |                                                                                                    |           |  |  |  |  |  |  |  |  |  |
|      |                                                                                                    |           |  |  |  |  |  |  |  |  |  |
| 3    | Select the All Duty Report option.                                                                                                    |           |  |  |  |  |  |  |  |  |  |
|      | 🔗 Reserve Drills                                                                                                    |           |  |  |  |  |  |  |  |  |  |
|      |                                                                                                    |           |  |  |  |  |  |  |  |  |  |
|      |                                                                                                    |           |  |  |  |  |  |  |  |  |  |
|      | 🚹 All Duty Report                                                                                                    |           |  |  |  |  |  |  |  |  |  |
|      |                                                                                                    |           |  |  |  |  |  |  |  |  |  |
|      |                                                                                                    |           |  |  |  |  |  |  |  |  |  |
|      | Annual Screening Questionnaire                                                                                                    |           |  |  |  |  |  |  |  |  |  |
|      |                                                                                                    |           |  |  |  |  |  |  |  |  |  |
|      | Member Training Rating                                                                                                    |           |  |  |  |  |  |  |  |  |  |
|      | L+ 0 0                                                                                                    |           |  |  |  |  |  |  |  |  |  |
|      |                                                                                                    |           |  |  |  |  |  |  |  |  |  |
|      | Reserve Orders                                                                                                    |           |  |  |  |  |  |  |  |  |  |
|      |                                                                                                    |           |  |  |  |  |  |  |  |  |  |
|      | Reserve Points Statement                                                                                                    |           |  |  |  |  |  |  |  |  |  |
|      |                                                                                                    |           |  |  |  |  |  |  |  |  |  |
|      |                                                                                                    |           |  |  |  |  |  |  |  |  |  |
| L    |                                                                                                    |           |  |  |  |  |  |  |  |  |  |

Continued on next page

## All Duty Report, Continued

## Procedures,

continued

| Step                                                                                                    | Action                                                                                                    |                |            |            |           |          |             |                                          |                                          |  |  |
|----------------------------------------------------------------------------------------------------|----------------------------------------------------------------------------------------------------|----------------|------------|------------|-----------|----------|-------------|------------------------------------------|------------------------------------------|--|--|
| 4                                                                                                    | Enter the Fiscal Year to be viewed. Click View Results. CG_ALL_DUTY_SS_RPT - Self Service All Duty Report |                |            |            |           |          |             |                                          |                                          |  |  |
|                                                                                                    |                                                                                                    |                |            |            |           |          |             |                                          |                                          |  |  |
|                                                                                                    | Fiscal Y                                                                                                  | /ear 2024      | 4          |            |           |          |             |                                          |                                          |  |  |
|                                                                                                    | View F                                                                                                    | Results        |            |            |           |          |             |                                          |                                          |  |  |
|                                                                                                    | Row                                                                                                    | ID             | Em         | pl Red     | ord       |          | Na          | ame Begin Date                           |                                          |  |  |
|                                                                                                    |                                                                                                    |                |            |            |           |          |             |                                          |                                          |  |  |
|                                                                                                    |                                                                                                    |                |            |            |           |          |             |                                          |                                          |  |  |
| 5 All driffs and Reserve orders for that Fiscal Year will display. The results may be downloaded into an Excel SpreadSheet for easier sorting/filtering. |                                                                                                    |                |            |            |           |          |             |                                          |                                          |  |  |
|                                                                                                    | Row ID Em                                                                                                 | al Record Name | Begin Date | End Date   | Duty Type | Pay Type | Duty Status | Duty Purpose 1                           | Duty Purpose 2                           |  |  |
|                                                                                                    | 1 1234567                                                                                                 | 0 Cobb, Javne  | 11/11/2023 | 11/11/2023 | Multiple  | Full     | Completed   | PBC - POSITION BASED COMPETENCY TRAINING | PBC - POSITION BASED COMPETENCY TRAINING |  |  |
|                                                                                                    | 2 1234567                                                                                                 | 0 Cobb, Jayne  | 11/18/2023 | 11/18/2023 | Multiple  | Full     | Completed   | PBC - POSITION BASED COMPETENCY TRAINING | PBC - POSITION BASED COMPETENCY TRAINING |  |  |
|                                                                                                    | 3 1234567                                                                                                 | 0 Cobb, Jayne  | 11/19/2023 | 11/19/2023 | Multiple  | Full     | Completed   | PBC - POSITION BASED COMPETENCY TRAINING | PBC - POSITION BASED COMPETENCY TRAINING |  |  |
|                                                                                                    | 4 1234567                                                                                                 | 0 Cobb, Jayne  | 11/24/2023 | 11/24/2023 | Multiple  | Full     | Completed   | PBC - POSITION BASED COMPETENCY TRAINING | PBC - POSITION BASED COMPETENCY TRAINING |  |  |
|                                                                                                    | 5 1234567                                                                                                 | 0 Cobb, Jayne  | 12/01/2023 | 12/01/2023 | Multiple  | Full     | Completed   | PBC - POSITION BASED COMPETENCY TRAINING | PBC - POSITION BASED COMPETENCY TRAINING |  |  |
|                                                                                                    | 6 1234567                                                                                                 | 0 Cobb, Jayne  | 12/02/2023 | 12/02/2023 | Multiple  | Full     | Completed   | PBC - POSITION BASED COMPETENCY TRAINING | PBC - POSITION BASED COMPETENCY TRAINING |  |  |
|                                                                                                    | 7 1234567                                                                                                 | 0 Cobb, Jayne  | 12/03/2023 | 12/03/2023 | Multiple  | Full     | Completed   | PBC - POSITION BASED COMPETENCY TRAINING | PBC - POSITION BASED COMPETENCY TRAINING |  |  |
|                                                                                                    | 8 1234567                                                                                                 | 0 Cobb, Jayne  | 01/04/2024 | 01/04/2024 | Multiple  | Full     | Completed   | PBC - POSITION BASED COMPETENCY TRAINING | PBC - POSITION BASED COMPETENCY TRAINING |  |  |
|                                                                                                    | 9 1234567                                                                                                 | 0 Cobb, Jayne  | 01/05/2024 | 01/05/2024 | Multiple  | Full     | Completed   | PBC - POSITION BASED COMPETENCY TRAINING | PBC - POSITION BASED COMPETENCY TRAINING |  |  |
|                                                                                                    | 10 1234567                                                                                                | 0 Cobb, Jayne  | 02/09/2024 | 02/09/2024 | Multiple  | Full     | Completed   | PBC - POSITION BASED COMPETENCY TRAINING | PBC - POSITION BASED COMPETENCY TRAINING |  |  |
|                                                                                                    | 11 1234567                                                                                                | 0 Cobb, Jayne  | 02/10/2024 | 02/10/2024 | Multiple  | Full     | Completed   | PBC - POSITION BASED COMPETENCY TRAINING | PBC - POSITION BASED COMPETENCY TRAINING |  |  |
|                                                                                                    | 12 1234567                                                                                                | 0 Cobb, Jayne  | 03/22/2024 | 03/22/2024 | Multiple  | Full     | Completed   | PBC - POSITION BASED COMPETENCY TRAINING | PBC - POSITION BASED COMPETENCY TRAINING |  |  |
|                                                                                                    | 13 1234567                                                                                                | 0 Cobb, Jayne  | 04/08/2024 | 04/08/2024 | Single    | No Pay   | Completed   | PBC - POSITION BASED COMPETENCY TRAINING | -                                        |  |  |
|                                                                                                    | 14 1234567                                                                                                | 0 Cobb, Jayne  | 04/13/2024 | 04/13/2024 | Multiple  | Full     | Completed   | PBC - POSITION BASED COMPETENCY TRAINING | PBC - POSITION BASED COMPETENCY TRAINING |  |  |
|                                                                                                    | 15 1234567                                                                                                | 0 Cobb, Jayne  | 04/14/2024 | 04/14/2024 | Multiple  | Full     | Completed   | PBC - POSITION BASED COMPETENCY TRAINING | PBC - POSITION BASED COMPETENCY TRAINING |  |  |
|                                                                                                    | L                                                                                                    |                |            |            |           |          |             |                                          |                                          |  |  |